# ELSEVIER

# **HESI** Remediation Walk-Through

# **Exam History**

 Log into Evolve using your Username and Password. In the "Content List" of your "My Evolve" Page, select HESI Assessment.

# evolve

2. Under My Exams > Exam History > HESI Exams, select the "View Results" link to access Detailed Scoring Reports and remediation Review Materials."

| My Exams Payments                                   | Cohort Distance      | e Testing 👻 | Help & Res | sources         |     |                                                                                                    |
|-----------------------------------------------------|----------------------|-------------|------------|-----------------|-----|----------------------------------------------------------------------------------------------------|
| xam History                                         |                      |             | Do         | n't see your Ex | am? | Compatibility Check                                                                                                    |
| ESI Exams                                           |                      |             |            |                 |     | Some remediation material contains multimedia activities click here to ensure your system is                                                           |
| Admission Assessment Report                         | March 01, 2013       | 77.43%      |            |                 | ^   | compatible.                                                                                                    |
| A2 V-1 Math_D<br>Version: 1.0.0.0                   | March 01, 2013       | 70.00%      | Items(2)   | View<br>Results |     | FAQs                                                                                                    |
| A2 V-1 Read Comprehension_D<br>Version: 1.0.0.0     | March 01, 2013       | 84.00%      | Items(0)   | View<br>Results |     | What is HESI?<br>Why do I need to run the compatibility check?                                                                                         |
| A2 V-1 Grammar_D<br>Version: 1.0.0.0                | March 01, 2013       | 80.00%      | Items(0)   | View<br>Results |     | How do I access my remediation content?                                                                                                    |
| A2 V-1 Vocabulary_D<br>Version: 1.0.0.0             | March 01, 2013       | 80.00%      | Items(1)   | View<br>Results |     | Why don't I have the 'View Results' link available the My Exams screen?                                                                                |
| Critical Thinking_D<br>Version: 1.0.0.0             | March 01, 2013       |             | Items(0)   | View<br>Results | E   | What is the individual student Percentile Ranking                                                                                                    |
| A2 V-1 Chemistry_D<br>Version: 1.0.0.0              | March 01, 2013       | 80.00%      | Items(0)   | View<br>Results |     | View HESI FAQs Visit HESI Student                                                                                                    |
| A2 V-1 Biology_D<br>Version: 1.0.0.0                | March 01, 2013       | 80.00%      | Items(0)   | View<br>Results |     |                                                                                                    |
| A2 V-1 Anatomy & Physiology_D<br>Version: 1.0.0.0   | March 01, 2013       | 68.00%      | ltems(1)   | View<br>Results |     | Research<br>HESI Review Materials                                                                                                    |
| Elsevier College RN Exit Exam_D<br>Version: 1.0.0.0 | February 08,<br>2013 | 304.00      | Items(255) | View<br>Results | Ŧ   | In a national sample of 69 nursing schools with<br>5,122 students, those students who participated<br>test neoparation plan were required to remediate |

#### Remediation Navigation Tips!

The View Results link will quickly take you to your Detailed Scoring Reports and remediation Review Materials for each exam.

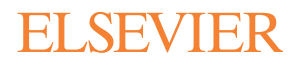

### Remediation

3. The selected exam summary screen shows the Score and Class Average, provides a link to "View Your Detailed Scoring Report", and includes a summary view of HESI Scores, Recommended Scores, # of Questions Correct, and links to View Materials by Specialty Area.

| wy Exams                                                                        | Payments                                                                                      | Cohort                                                                                                    | Distance Testing ~                                                 | Help & Resources                                       |                                                                                                    |                                                                                     |                                                                            |  |
|---------------------------------------------------------------------------------|-----------------------------------------------------------------------------------------------|----------------------------------------------------------------------------------------------------|--------------------------------------------------------------------|--------------------------------------------------------|----------------------------------------------------------------------------------------------------|-------------------------------------------------------------------------------------|----------------------------------------------------------------------------|--|
| V-1 Vocabulary                                                                  | D                                                                                             |                                                                                                    |                                                                    |                                                        |                                                                                                    |                                                                                     |                                                                            |  |
| 2 V-1 Voc                                                                       | abulary_D                                                                                     |                                                                                                    |                                                                    |                                                        |                                                                                                    |                                                                                     |                                                                            |  |
| Score                                                                           | Class Average                                                                                 | •                                                                                                    |                                                                    |                                                        |                                                                                                    | W Your Detailed                                                                     | d Scoring Report                                                           |  |
| 50.00%                                                                          | 00                                                                                            |                                                                                                    |                                                                    |                                                        | Results Report por                                                                                                    |                                                                                     |                                                                            |  |
| _                                                                               |                                                                                               |                                                                                                    | Recommended Score:                                                 | 80                                                     | Scoring FAG                                                                                                    | Is                                                                                  |                                                                            |  |
| Your Score                                                                      | : 80                                                                                          |                                                                                                    |                                                                    |                                                        | What is the indi                                                                                                    | vidual student Perce                                                                | entile Ranking?                                                            |  |
|                                                                                 |                                                                                               |                                                                                                    |                                                                    |                                                        |                                                                                                    |                                                                                     |                                                                            |  |
| National Sc                                                                     | ore :75                                                                                       |                                                                                                    |                                                                    |                                                        | What is the mea                                                                                                    | aning of my HESI Sc                                                                 | ore?                                                                       |  |
| National Sc                                                                     | ore :75                                                                                       | 1 5                                                                                                    |                                                                    | 100                                                    | What is the me                                                                                                    | aning of my HESI Sc<br>aning of Conversion                                          | ore?<br>Score?                                                             |  |
| National Sc                                                                     | ore :75                                                                                       | 50                                                                                                    |                                                                    | 100                                                    | What is the mean<br>What is the mean<br>View All FAQs                                                                 | aning of my HESI Sc<br>aning of Conversion                                          | ore?<br>Score?                                                             |  |
| National Sc                                                                     | tore :75                                                                                      | your Result                                                                                                    | ) + + +                                                            | 100                                                    | What is the mea<br>What is the mea<br>View All FAQs                                                                   | aning of my HESI Sc<br>aning of Conversion                                          | ore?<br>Score?                                                             |  |
| National Sc                                                                     | terials Based On                                                                              | 50<br>Your Result                                                                                                    | ) + + + + + + + + + + + + + + + + + + +                            | 100                                                    | What is the me:<br>What is the me:<br>View All FAQs                                                                   | aning of my HESI Sc                                                                 | score?                                                                     |  |
| National Sc<br>0<br>Review Mat<br>stomized Revie<br>can review the              | terials Based On<br>w Materials have bee<br>e materials individual                            | Your Result                                                                                                    | s<br>ed on your weakest perfor                                     | mance across the special<br>t and review them as you h | What is the me:<br>What is the me:<br>View All FAQs<br>y area topics below.<br>ave time.                              | aning of my HESI Sc<br>aning of Conversion                                          | iore?<br>Score?                                                            |  |
| National Sc<br>Review Mat<br>stomized Revie<br>can review the<br>Specialty /    | ore :75<br>terials Based On<br>ematerials have bee<br>ematerials individual<br>Area           | Your Result<br>n prepared bas<br>y or add the mai<br>Score                                                                                                    | s<br>ed on your weakest perfor<br>lerials to your Study Packe<br>o | mance across the special<br>t and review them as you h | What is the me:<br>What is the me:<br>View All FAQs<br>y area topics below.<br>ave time.<br>Recommended<br>Score      | aning of my HESI Sc<br>aning of Conversion<br>(<br># of Questions<br>Correct        | ore?<br>Score?<br>Study Packet (<br>Review Material                        |  |
| National Sc<br>Review Mat<br>stomized Review the<br>Specialty /<br>· Vocabulary | ore :75 terials Based On ew Materials have bee e materials individual Area & General Knowledg | Your Result<br>Properties the main of the main of the ma | s<br>ed on your weakest perfor<br>terials to your Study Packe<br>0 | mance across the special<br>t and review them as you h | What is the me:<br>What is the me:<br>View AITFAQs<br>y area topics below,<br>ave time.<br>Recommended<br>Score<br>80 | aning of my HESI Sc<br>aning of Conversion<br># of Questions<br>Correct<br>40 of 50 | ore?<br>Score?<br>Study Packet (<br>Review Materiat<br>(View Materiats (6) |  |

#### Remediation Navigation Tips!

Want additional information on how to interpret your HESI exam scores and what it means to you? Click on the Score FAQs links to find out!

You can also print your Scoring Report. Just click on the Results Report link.

 Select "View Materials" under the Review Materials column. A new screen will appear.

| Review Materials Based On Your Results                                                                                                    |                                |       |  |                      |                           |                    |  |  |  |
|----------------------------------------------------------------------------------------------------|--------------------------------|-------|--|----------------------|---------------------------|--------------------|--|--|--|
| Customized Review Materials have been prepared based on your weakest performance across the specialty area topics below.<br>You can review the materials individually or add the materials to your Study Packet and review them as you have time. |                                |       |  |                      |                           |                    |  |  |  |
|                                                                                                    | Specialty Area                 | Score |  | Recommended<br>Score | # of Questions<br>Correct | Review Materials   |  |  |  |
| -                                                                                                    | Vocabulary & General Knowledge | 80%   |  | 80                   | 40 of 50                  | View Materials (6) |  |  |  |
|                                                                                                    | General Knowledge              | 67%   |  | 80                   | 4 of 6                    | View Materials (2) |  |  |  |
|                                                                                                    | General Vocabulary             | 82%   |  | 80                   | 36 of 44                  |                    |  |  |  |

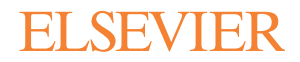

#### Remediation

5. Select a link under **Content** to view remediation material.

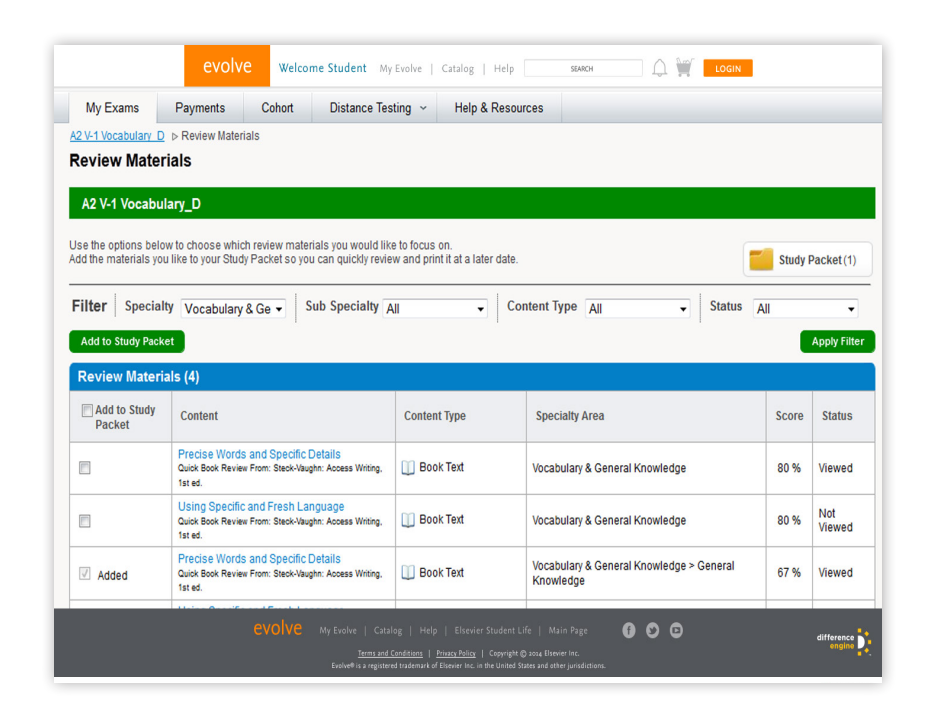

#### Remediation Navigation Tips!

Your customized review materials include content review for items you missed on the exam. Use your remediation content to be sure you're better prepared next time!

 A new window will open with the corresponding review materials. Select "Add to Study Packet" in the top right-hand corner.

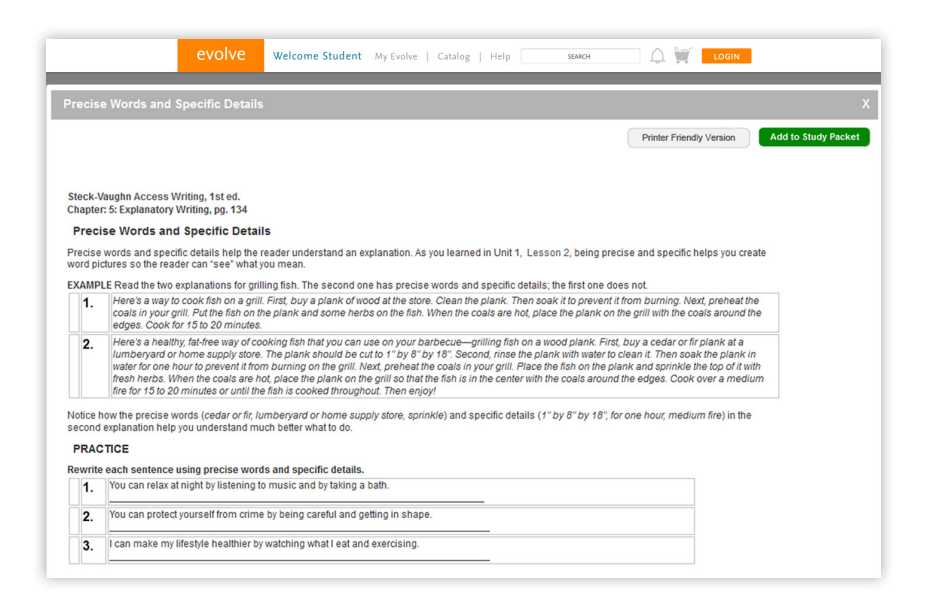

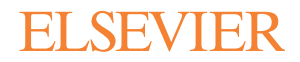

# Remediation

7. Review and print the contents of your personalized **Study Packet.** 

| EVOIVE Welcome Student My Evolve   Catalog   Help SKMOH                                               |                                                                                                    |                                               |                                                                |                                                         |                                                       |                                                     |                                             |  |  |  |  |
|----------------------------------------------------------------------------------------------------|----------------------------------------------------------------------------------------------------|-----------------------------------------------|----------------------------------------------------------------|---------------------------------------------------------|-------------------------------------------------------|-----------------------------------------------------|---------------------------------------------|--|--|--|--|
| My Exams                                                                                              | Payments                                                                                              | Cohort                                        | Distance Testing                                               | <ul> <li>Help &amp; Resource</li> </ul>                 | s                                                     |                                                     |                                             |  |  |  |  |
| A2 V-1 Vocabulary                                                                                     | D ⊳ <u>Review Materia</u><br>t                                                                        | als ⊳ Study Pac                               | ket                                                            |                                                         |                                                       |                                                     |                                             |  |  |  |  |
| A2 V-1 Vocable Use the options be which review mate as you complete th Filter Special Remove from Stu | ulary_D<br>elow to filter your stu<br>rials you have viewe<br>eem.<br>alty All<br>dy Packet           | dy packet review<br>ed, or if you prefe<br>Su | materials. The statu<br>ryou can remove ite<br>b Specialty All | is column will let you know<br>ms from the study packet | Print Study Packet Note that wonly the Bo             | hen printing the s<br>ok Texts will print<br>us All | tudy packet<br>in full.<br>•<br>•<br>•<br>• |  |  |  |  |
| Review Mater                                                                                          | rials (2)<br>Content                                                                                  |                                               |                                                                | Content Type                                            | Speciality Area                                       | Score                                               | Status                                      |  |  |  |  |
|                                                                                                    | Precise Wo<br>Quick Book R<br>Writing, 1st e                                                          | rds and Specific<br>leview From: Steck<br>d.  | Details<br>-Vaughn: Access                                     | 🔟 Book Text                                             | Vocabulary & General Knowledge > General<br>Knowledge |                                                     | Viewed                                      |  |  |  |  |
|                                                                                                    | Using Specific and Fresh Language<br>Quick Book Review From: Steck-Vaughn: Access<br>Writing, 1st ed. |                                               |                                                                | 🛄 Book Text                                             | Vocabulary & General Knowledge > Gene<br>Knowledge    | ral 67 %                                            | Viewed                                      |  |  |  |  |
| Remove from Stu                                                                                       | dy Packet                                                                                             |                                               |                                                                |                                                         |                                                       |                                                     |                                             |  |  |  |  |
|                                                                                                    |                                                                                                    |                                               |                                                                |                                                         | Main Page 👔 😏 🖸                                       | d                                                   | lifference D                                |  |  |  |  |
|                                                                                                    |                                                                                                    |                                               | Evolve® is a registered trade                                  | mark of Eisevier Inc. in the United States              | and other jurisdictions.                              |                                                     | Read Floorier"                              |  |  |  |  |

# **Remediation Navigation Tips!**

You can add and remove content from your Study Packet at any time with just one click – it's up to you. And it's printable, too!